# How to initialize NVR

By Imou Team

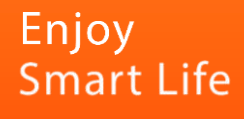

#### การตั้งค่า NVR เมื่อเข้าใช้ครั้งแรก

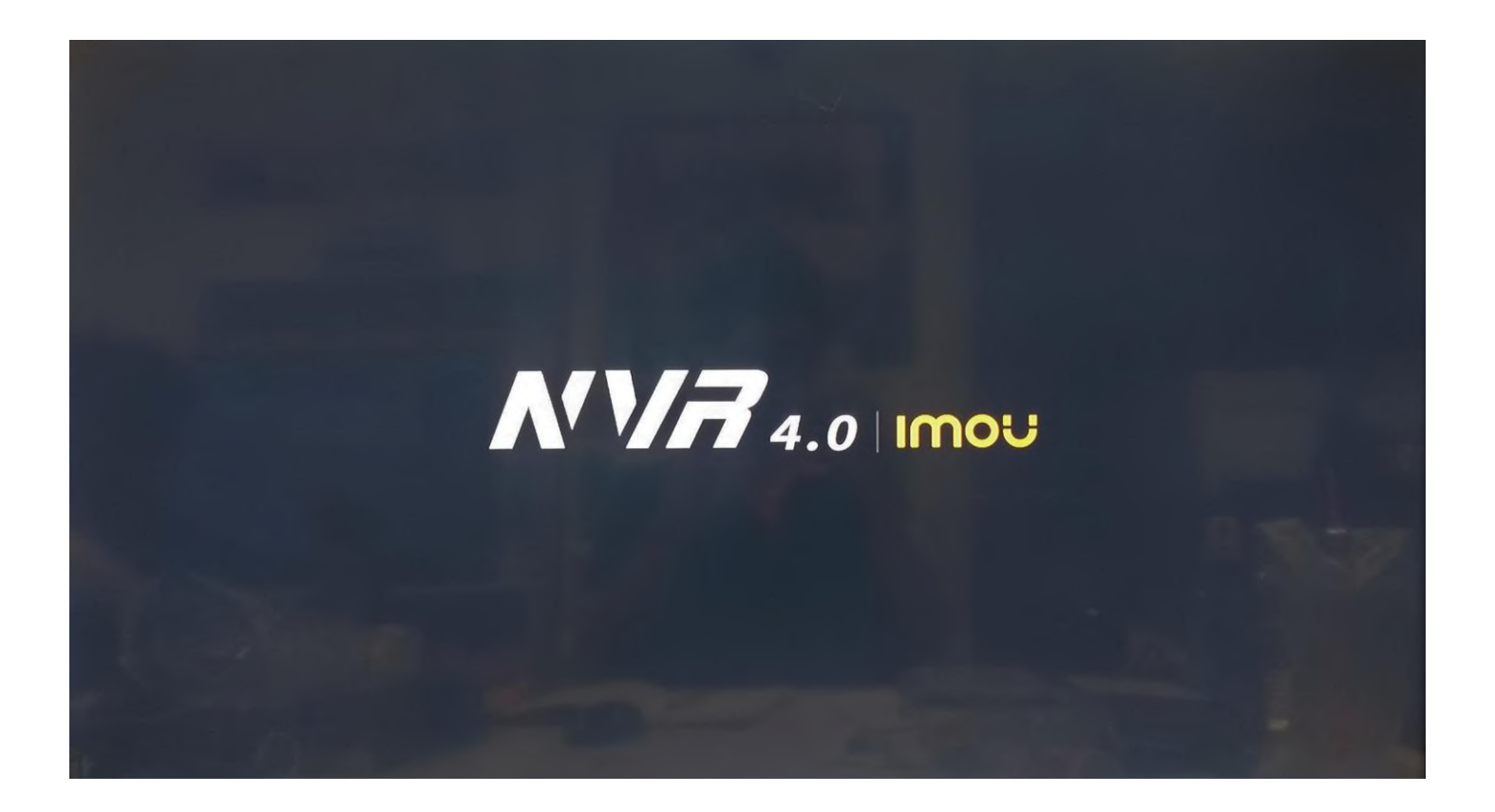

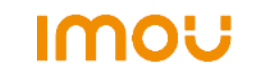

#### เลือกภูมิประเทศและรูปแบบวิดีโอ

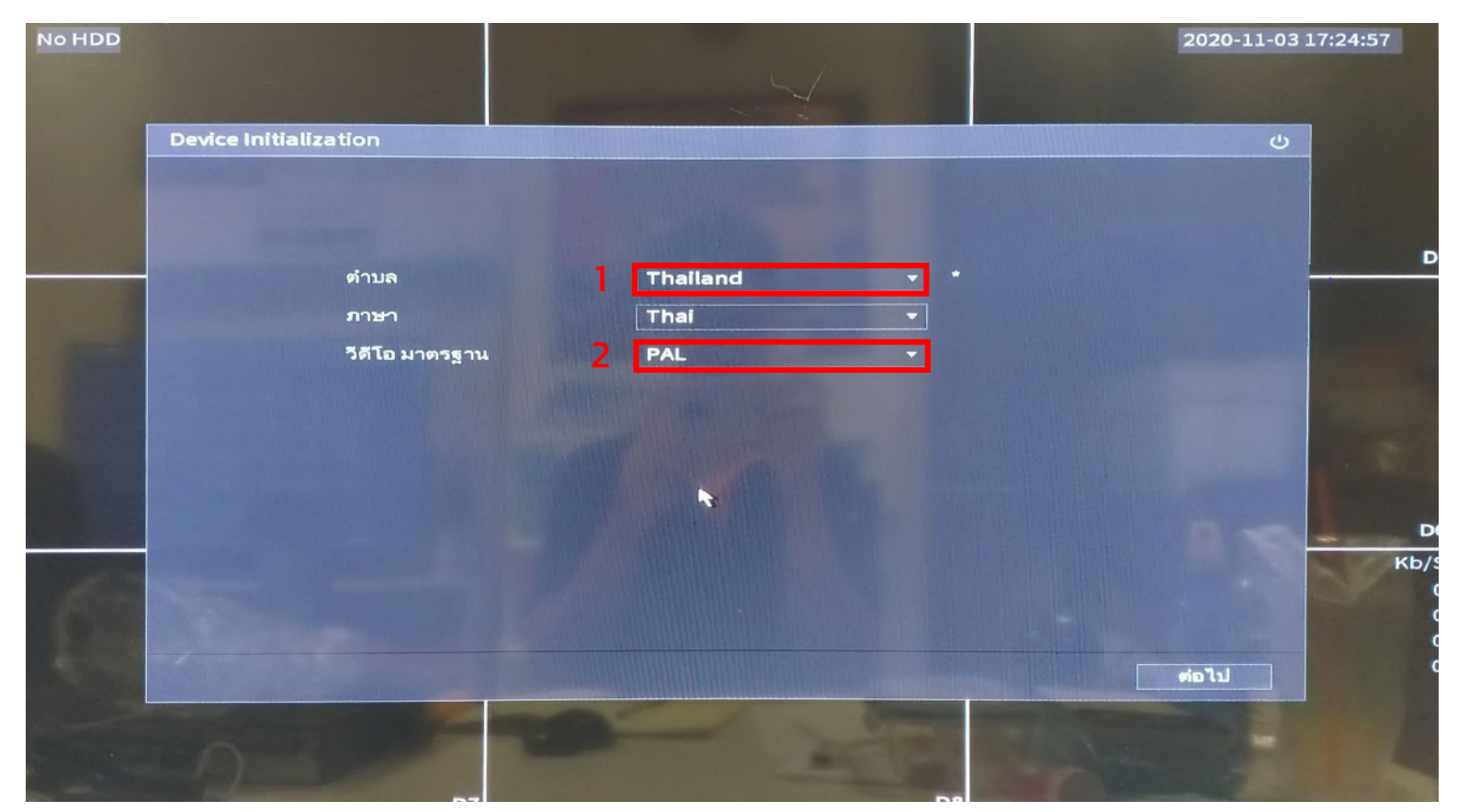

- 1. เลือกประเทศไทย
- 2. เลือกวิดีโอเป็น PAL

IMOU

#### ยอมรับข้อตกลง

| DAHUA SOFTWARE LICENSE AGREEMEN            | νT                                                                                                    |                                                                                                    |                                                                                                    |
|--------------------------------------------|----------------------------------------------------------------------------------------------------|----------------------------------------------------------------------------------------------------|----------------------------------------------------------------------------------------------------|
|                                            |                                                                                                    |                                                                                                    |                                                                                                    |
|                                            |                                                                                                    |                                                                                                    |                                                                                                    |
| 1. PREAMBLE                                |                                                                                                    |                                                                                                    | and the second                                                                                                    |
| IMPORTANT NOTICE, PLEASE READ CAI          | REFULLY:                                                                                                    |                                                                                                    |                                                                                                    |
| 1.1 This Agreement is a Software Licen     | se Agreement between you and                                                                                                    | Zhejiang Dahua                                                                                                    |                                                                                                    |
| Technology Co., Ltd. (hereinafter referr   | red to as 'Dahua'). Please read                                                                                                    | this software                                                                                                    |                                                                                                    |
| Software, By using Dabua Software, vo      | unities Agreement ) carefully b                                                                                                    | herore using the                                                                                                    |                                                                                                    |
| of this Agreement. If you do not agree     | to the terms of this Agreement.                                                                                                    | please do not                                                                                                    |                                                                                                    |
| install or use the Software, and click th  | ne 'disagree' button(If there is a                                                                                                    | any provision for                                                                                                    |                                                                                                    |
| 'agree' or 'disagree'). If the Software ye | ou get is purchased as part of <b>E</b>                                                                                                    | ahua device, and                                                                                                    |                                                                                                    |
| you do not agree to the terms of this Ag   | greement, you may return this o                                                                                                    | device/Software                                                                                                    |                                                                                                    |
| within the return period to Dahua or a     | uthorized distributor where you                                                                                                    | u purchased from                                                                                                    |                                                                                                    |
| for a refund, but it should be subject to  | o the Dahua's return policy.                                                                                                    |                                                                                                    |                                                                                                    |
| 1.2 Consent to use of data                 |                                                                                                    |                                                                                                    |                                                                                                    |
|                                            |                                                                                                    |                                                                                                    |                                                                                                    |
| I have read and agree to all terms         |                                                                                                    |                                                                                                    |                                                                                                    |
| ☑ I have read and agree to all terms       |                                                                                                    |                                                                                                    |                                                                                                    |
|                                            |                                                                                                    |                                                                                                    |                                                                                                    |
|                                            | I. PREAMBLE<br>IMPORTANT NOTICE, PLEASE READ CA<br>1.1 This Agreement is a Software Licen.<br>Technology Co.,Ltd. (hereinafter referre<br>license agreement (hereinafter referre<br>Software. By using Dahua Software, yo<br>of this Agreement. If you do not agree<br>install or use the Software, and click th<br>'agree' or 'disagree'). If the Software yo<br>you do not agree to the terms of this A<br>within the return period to Dahua or a<br>for a refund, but it should be subject t | I. PREAMBLE<br>IMPORTANT NOTICE, PLEASE READ CAREFULLY:<br>1.1 This Agreement is a Software License Agreement between you and<br>Technology Co.,Ltd. (hereinafter referred to as 'Dahua'). Please read<br>license agreement (hereinafter referred to as 'Agreement') carefully b<br>Software. By using Dahua Software, you are deemed to agree to be bo<br>of this Agreement. If you do not agree to the terms of this Agreement,<br>install or use the Software, and click the 'disagree' button(If there is a<br>'agree' or 'disagree'). If the Software you get is purchased as part of D<br>you do not agree to the terms of this Agreement, you may return this of<br>within the return period to Dahua or authorized distributor where you<br>for a refund, but it should be subject to the Dahua's return policy. | I. PREAMBLE<br>IMPORTANT NOTICE, PLEASE READ CAREFULLY:<br>1.1 This Agreement is a Software License Agreement between you and Zhejiang Dahua<br>Technology Co.,Ltd. (hereinafter referred to as 'Dahua'). Please read this software<br>license agreement (hereinafter referred to as 'Agreement') carefully before using the<br>Software. By using Dahua Software, you are deemed to agree to be bound by the terms<br>of this Agreement. If you do not agree to the terms of this Agreement, please do not<br>install or use the Software, and click the 'disagree' button(If there is any provision for<br>'agree' or 'disagree'). If the Software you get is purchased as part of Dahua device, and<br>you do not agree to the terms of this Agreement, you may return this device/Software<br>within the return period to Dahua or authorized distributor where you purchased from<br>for a refund, but it should be subject to the Dahua's return policy. |

1. กดยอมรับข้อตกลง

IMOU

2. กดต่อไป

### ตั้งค่า time zone

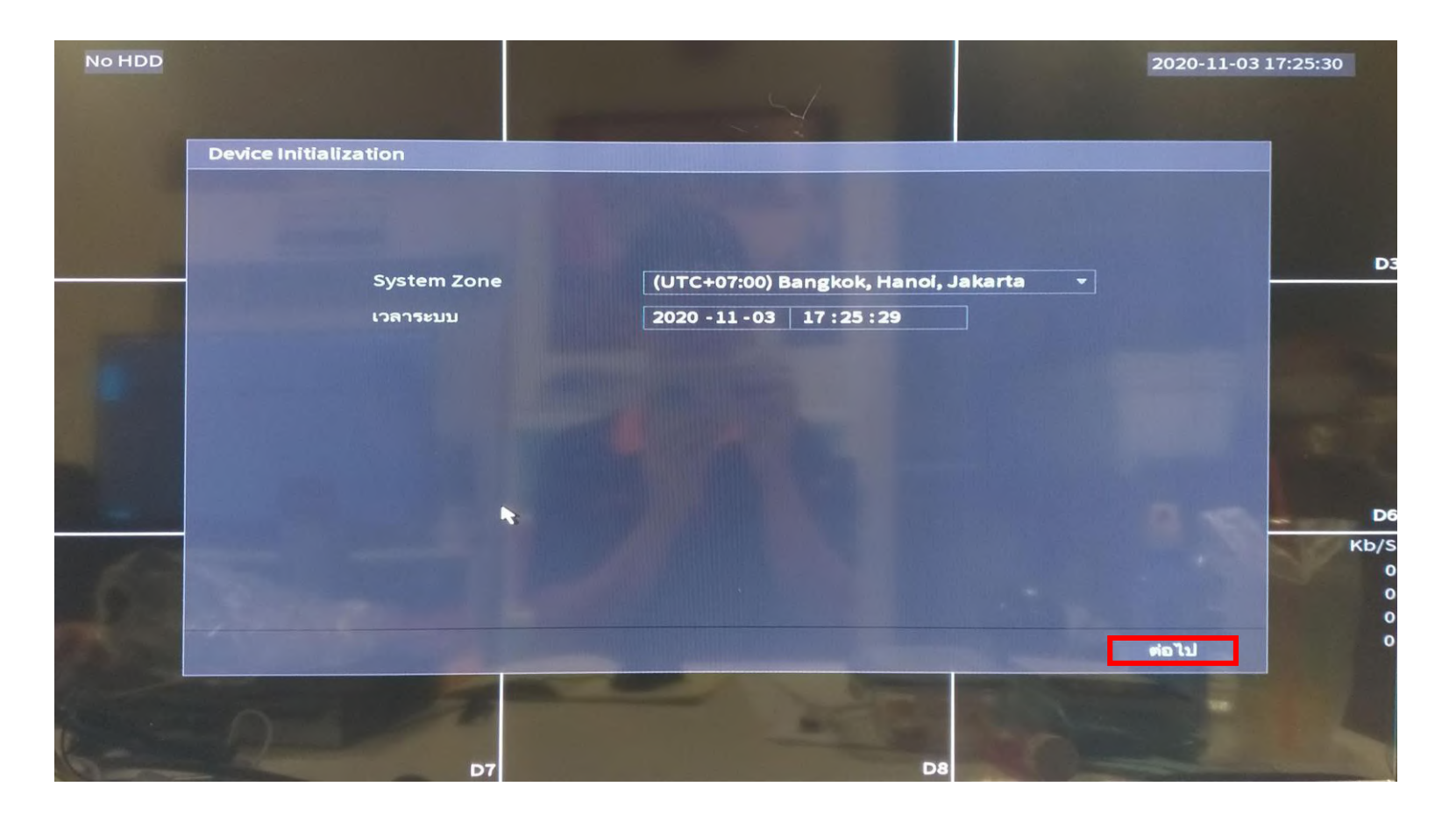

กดต่อไป

### ตั้งค่ารหัสผ่าน

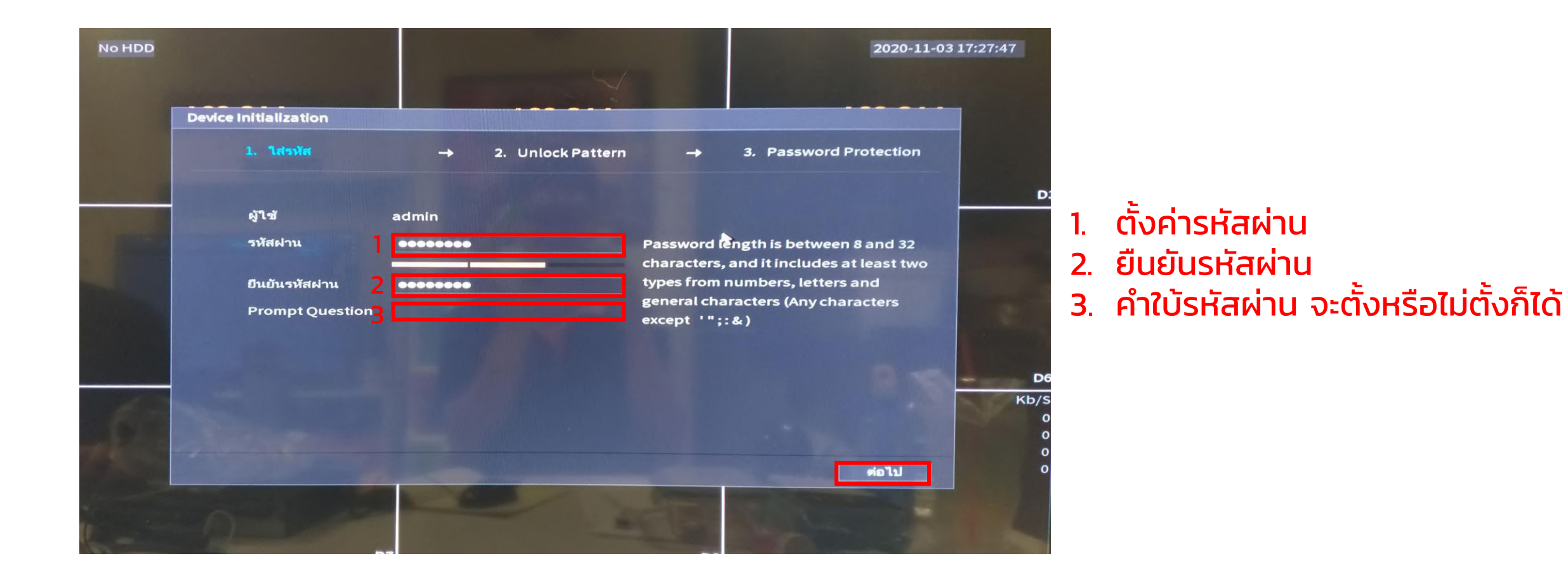

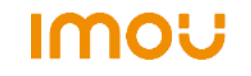

### ตั้งค่าการปลดล็อคด้วยรูปแบบ

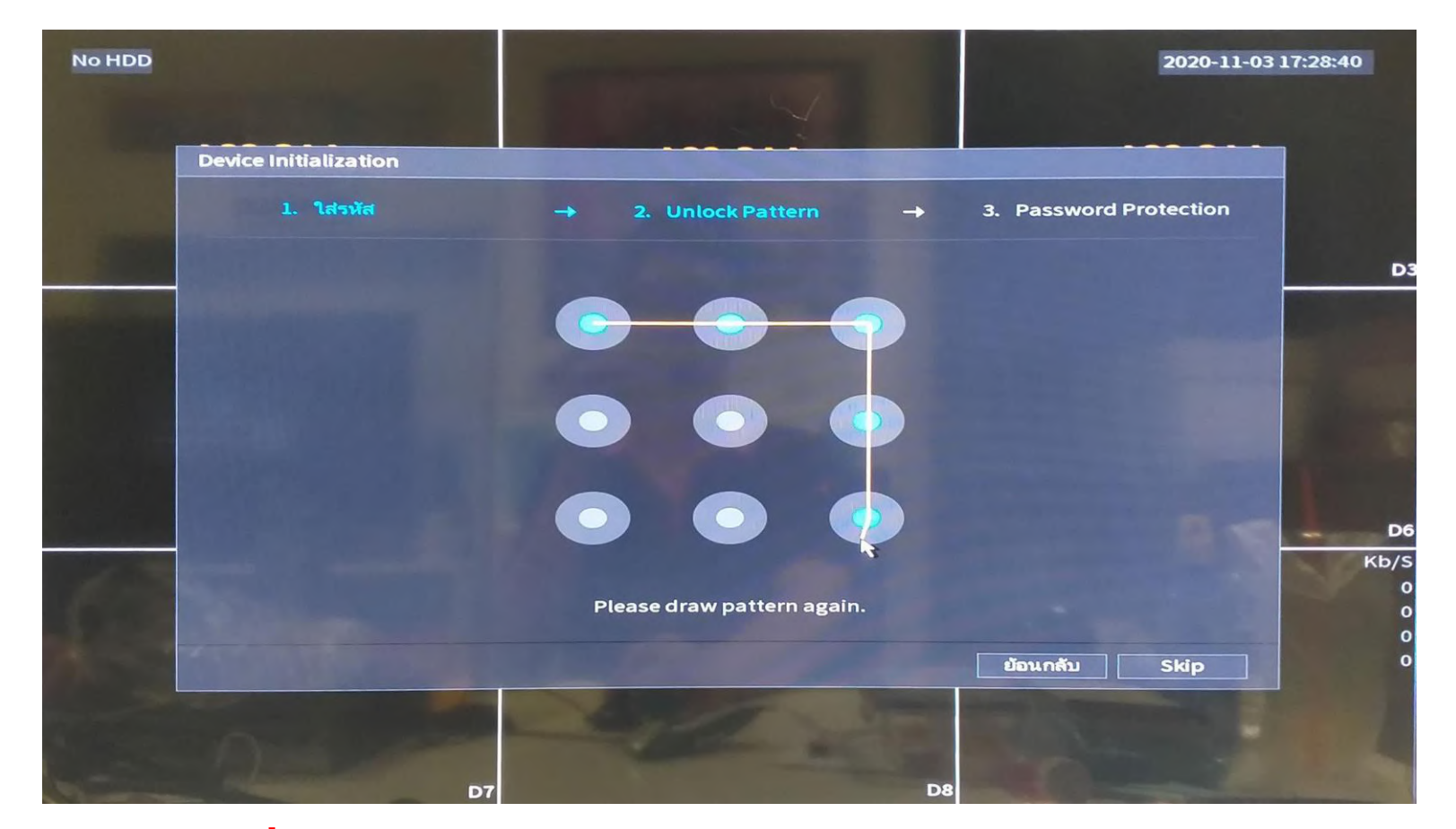

ตั้งค่าการปลดล็อคด้วยรูปแบบได้ตามต้องการ โดย วาดเหมือนกัน 2 รอบ

### ตั้งค่าการป้องกันรหัสผ่าน

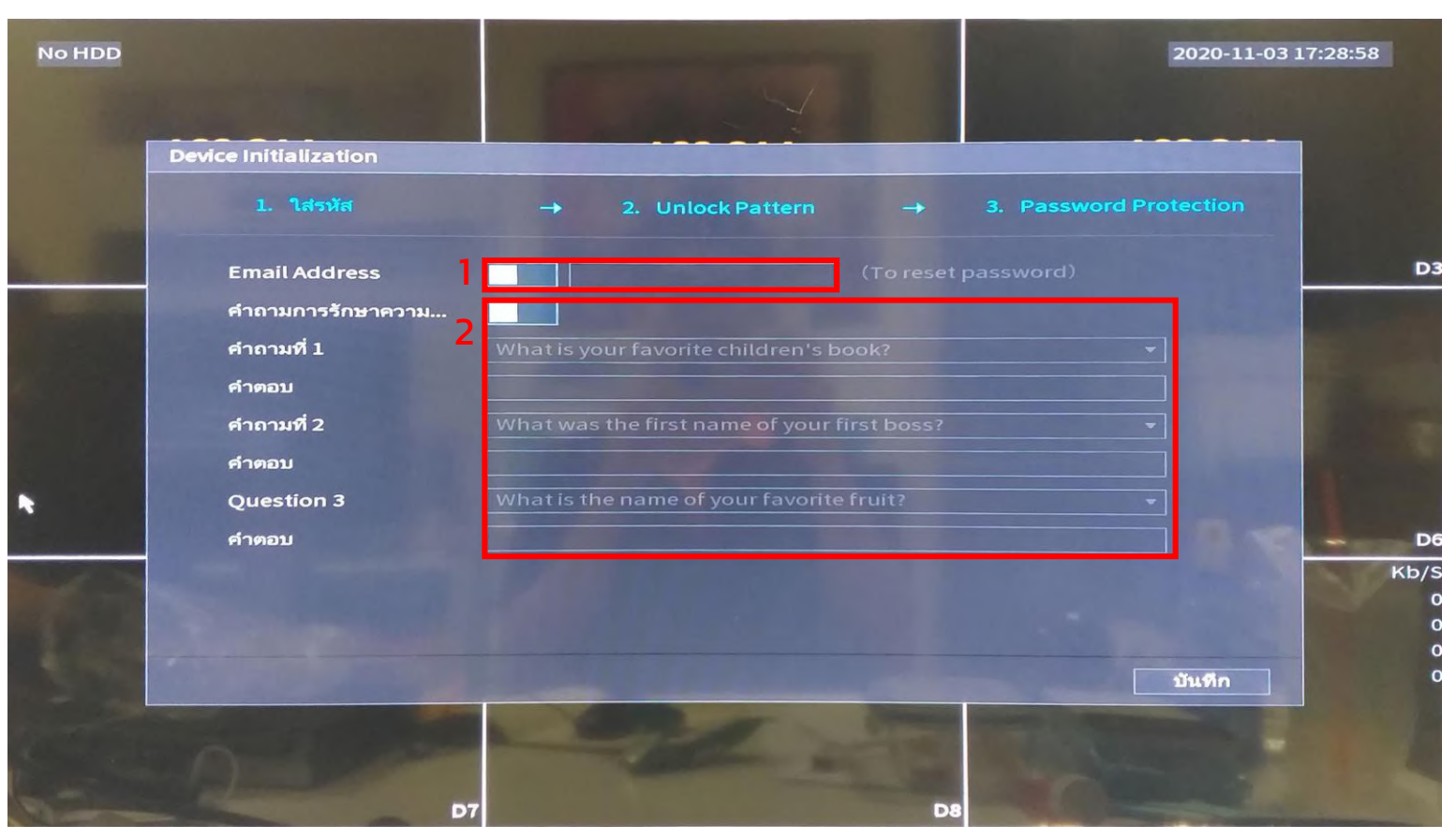

 1. เปิดหรือปิด เพื่อให้รีเซต password ผ่านทางอีเมล เมื่อลืมรหัสผ่าน
 2. เปิดหรือปิด เพื่อตั้งคำถามสำหรับ รีเซต password เมื่อลืมรหัสผ่าน

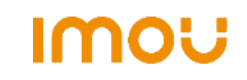

### ตั้งค่าการอัพเดต

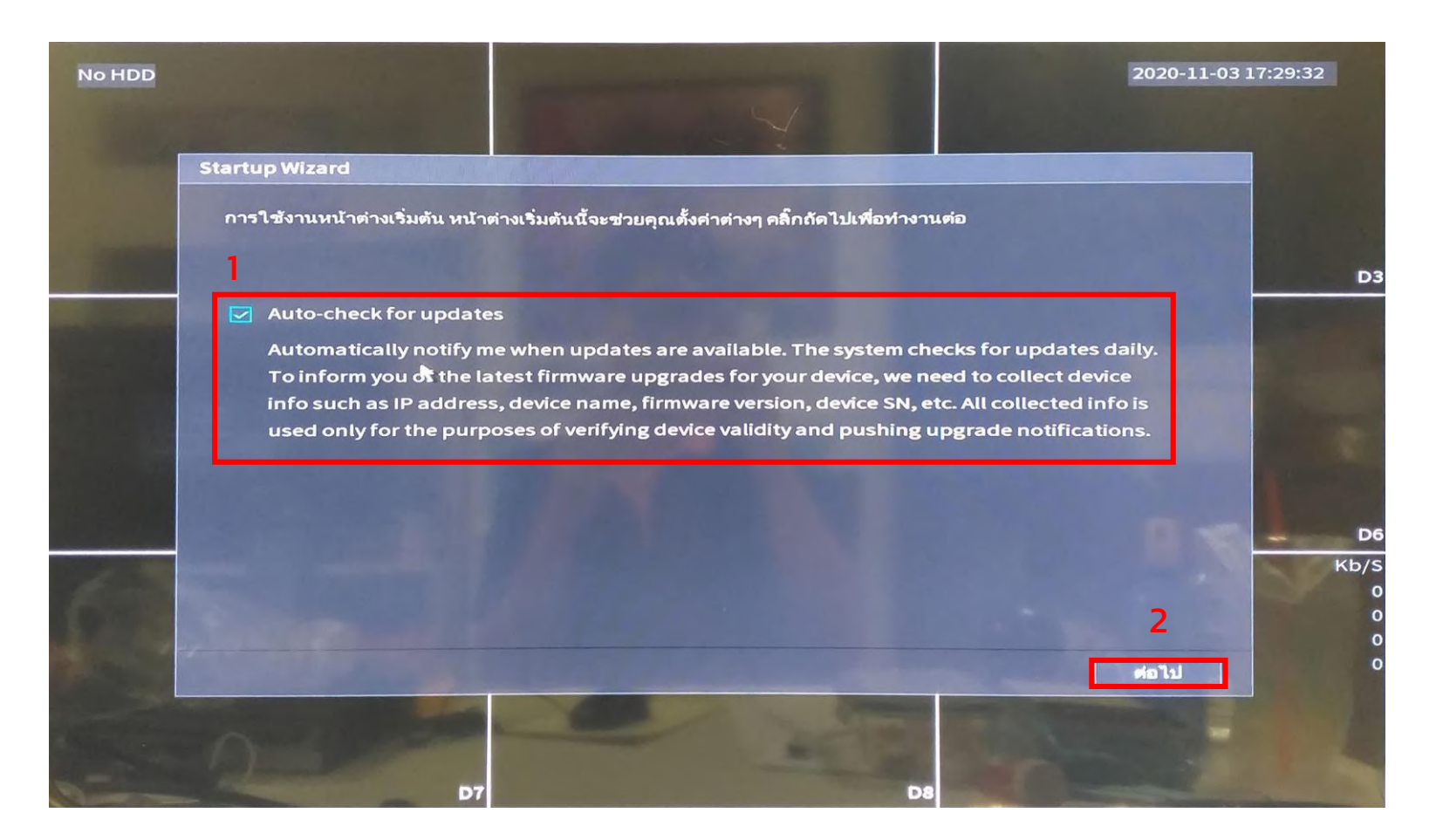

 ติ้กถูกเพื่อให้ระบบแจ้งเตือนเมื่อมีการอัพเดต หรือปิดเพื่อไม่ต้องการแจ้งเตือนการอัพเดต 2. กดต่อไป

IMOU

## ตั้งค่าIP

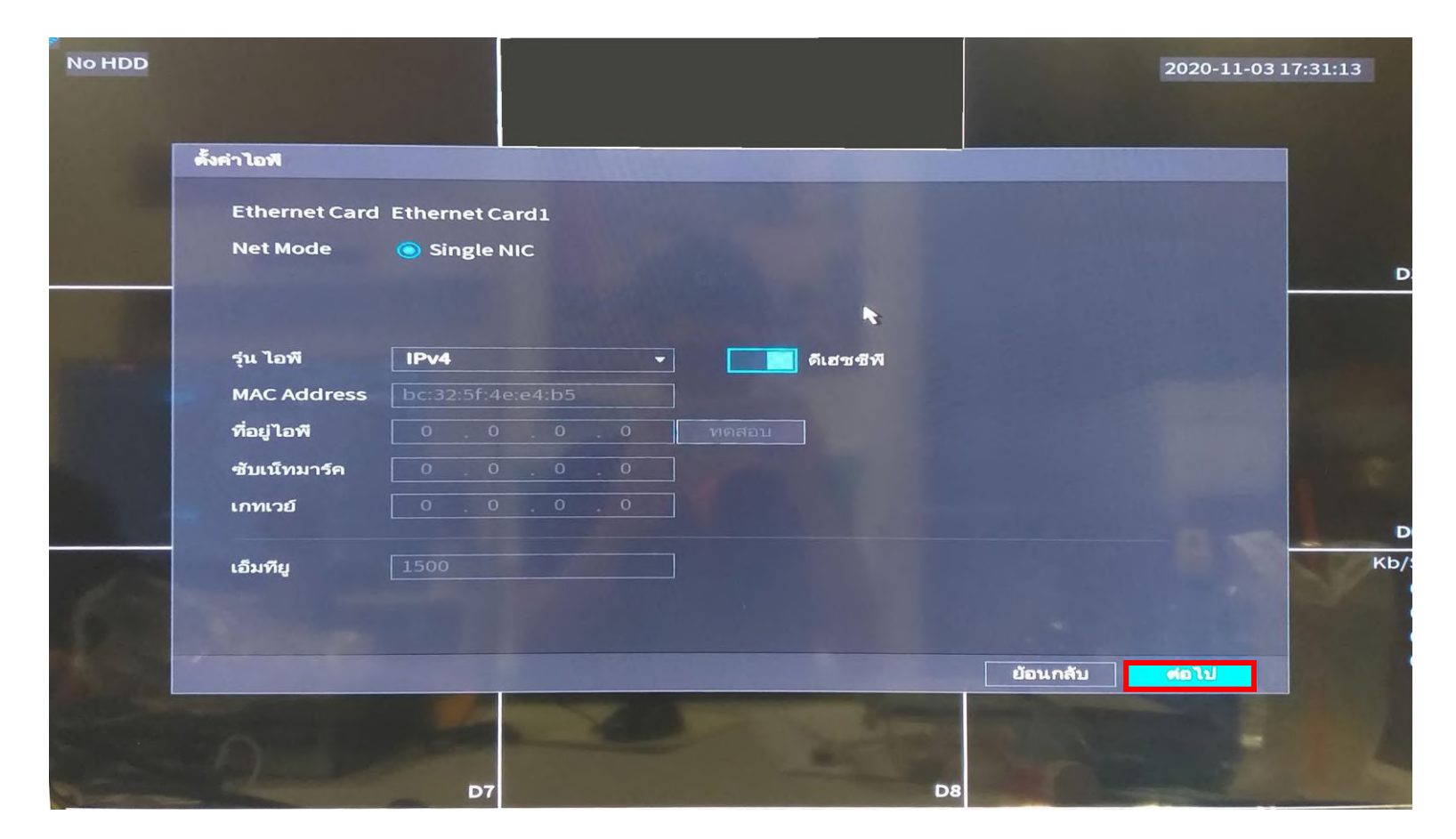

กดต่อไป

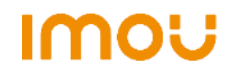

# ตั้งค่าการดู NVR ออนไลน์

ูสแกนQR codeเพื่อ

โหลดโปรแกรม Imou

life สำหรับดูออนไลน์

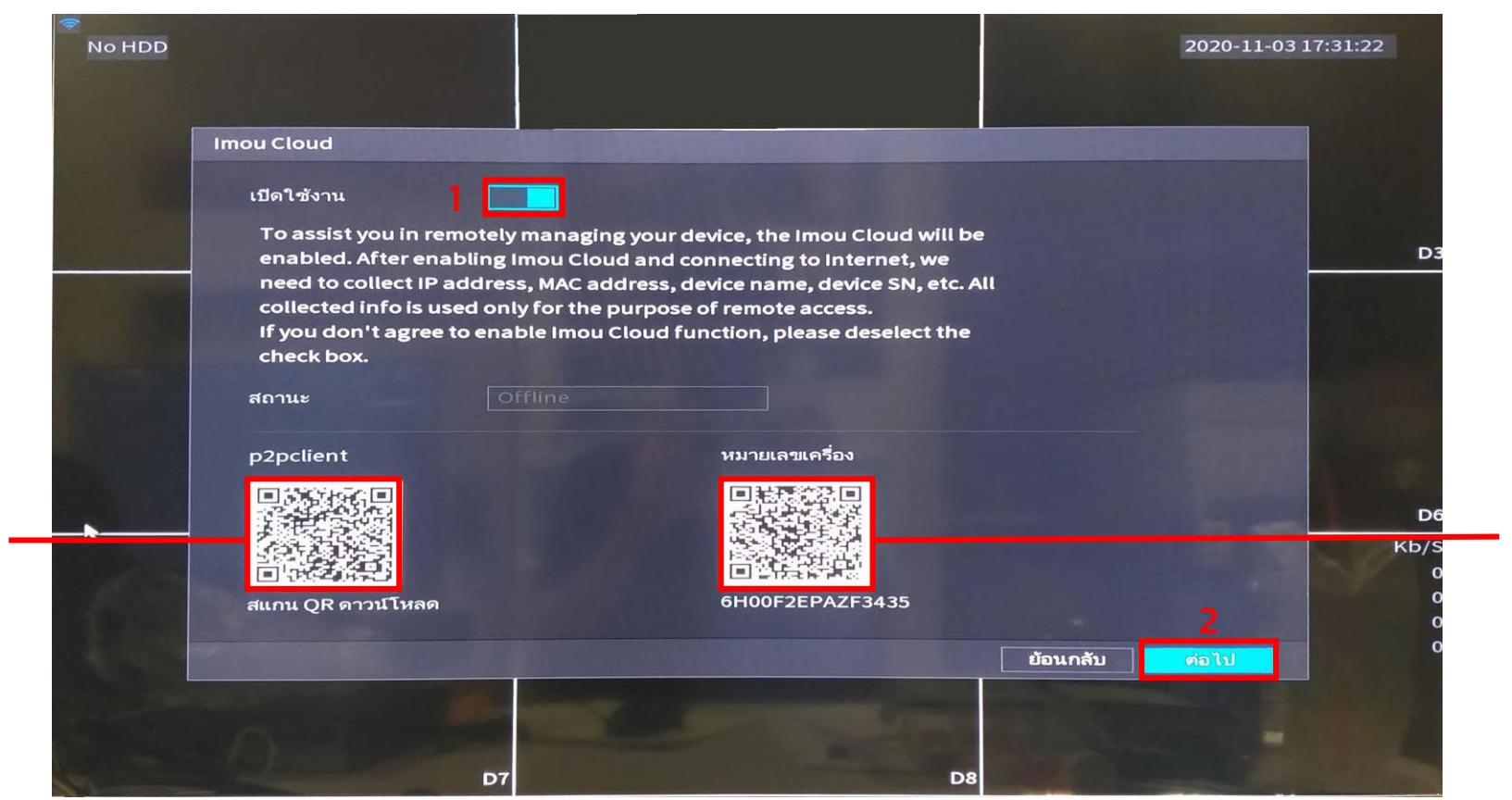

สแกน QR code ผ่าน Imou life เพื่อดูภาพ ออนไลน์

เปิดเพื่อให้ NVR สามารถดูภาพออนไลน์ผ่านแอปได้
 2. กดต่อไป

Imou

# ตั้งค่า HDD

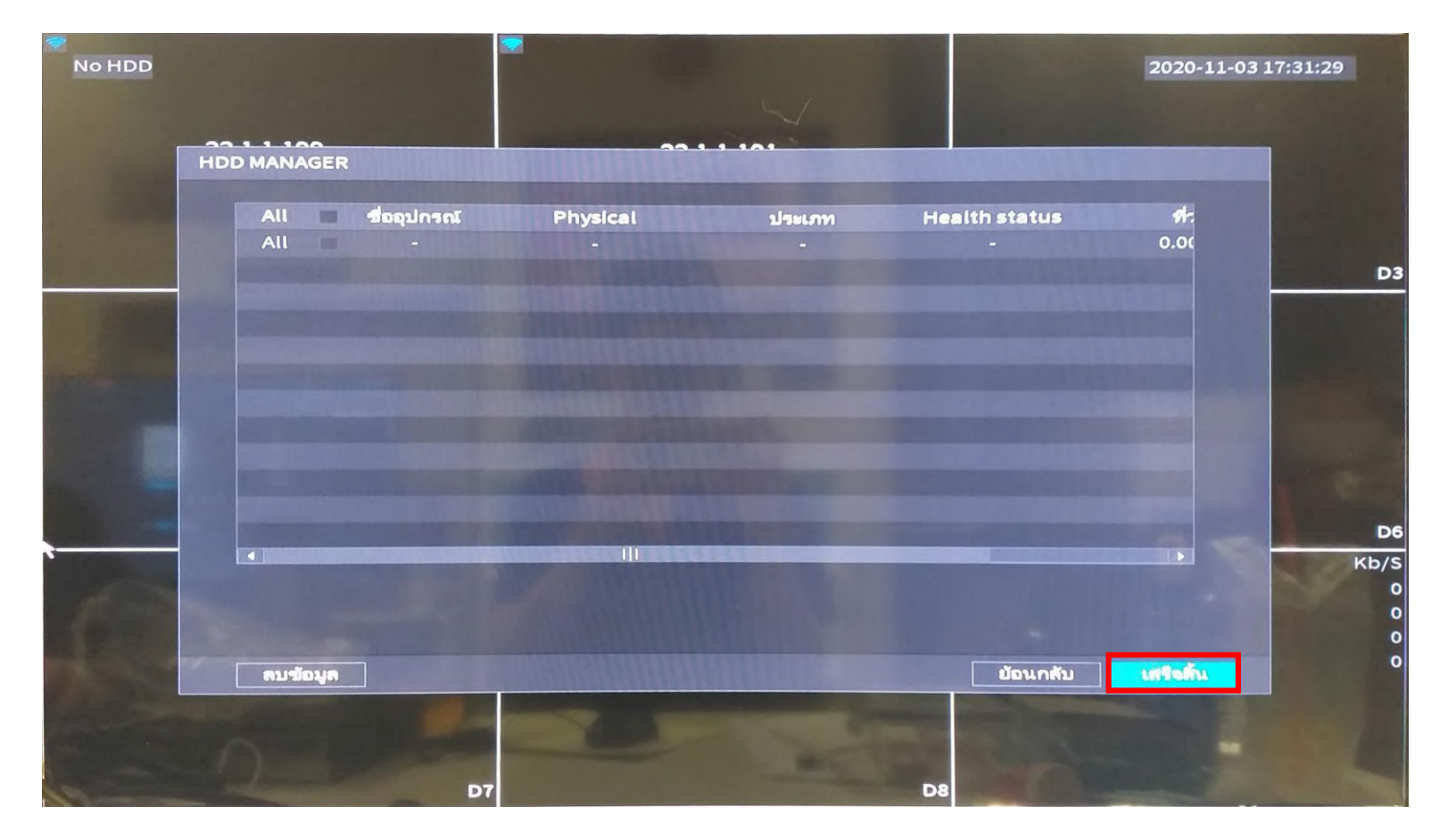

กดเสร็จสิ้นเป็นอันเรียบร้อย

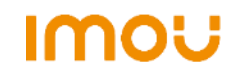

#### การเพิ่มกล้องเข้า NVR

No HDD 2020-11-03 17:32:22 Imou Imou Imou D1 D2 Imou Imou Imou D4 D5 CH Kb/S CH Kb/ D1 D5 0 D2 D3 D6 0 0 D7 D4 0 D8 Imou Imou D7 1.1

> เปิด NVR และเสียบปลั๊กให้กล้อง รอ สัญญาณไฟกล้องกระพริบสีเขียว

#### การเพิ่มกล้องเข้า NVR

|            |                                                                                                    | 2020-11-03 17:34                                       |
|------------|----------------------------------------------------------------------------------------------------|--------------------------------------------------------|
| IMOU       | IMOU                                                                                                    | IMOU                                                   |
| D1         | ิ                                                                                                    |                                                        |
| IMOU<br>D4 | <ul> <li>แสดง 1</li> <li>มีแสดง 4</li> <li>มีแสดง 8</li> <li>มีแสดง 9</li> <li>จีโมท</li> <li>Wireless Pairing</li> <li>ตวบคุมเอง</li> <li>&gt; ไฟกัสอัตโนมัติ</li> <li>๑ กล้อง</li> </ul> | IMOU                                                   |
| IMOU       | IMOU                                                                                                    | CH Kb/S CH<br>D1 0 D5<br>D2 0 D6<br>D3 0 D7<br>D4 0 D8 |

คลิกขวาที่หน้าแรก ไปที่ Wireless Pairing

#### การเพิ่มกล้องเข้า NVR

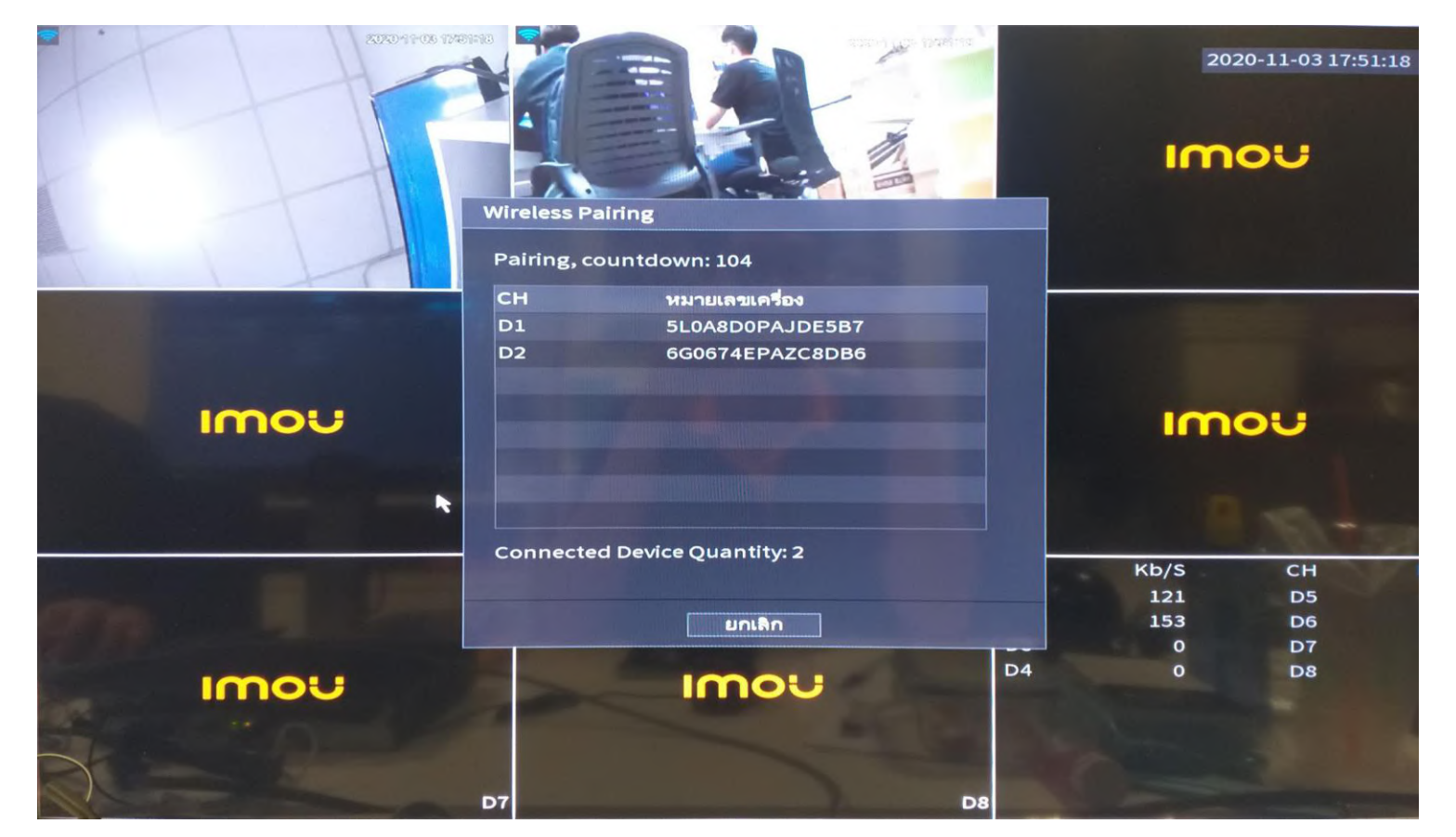

ระบบจะทำการค้นหากล้อง และแสดงบน NVR

Imou